# INTRODUCCIÓN AL PLANO CARTESIANO DESDE UNA PERSPECTIVA SOCIAL

### ETAPA 1. CREACIÓN DEL AULA Y ENTRADA A LA CLASE

- 1. Ingresar a la página https://actividadpuntos.herokuapp.com/
- 2. El profesor crea primero un aula de clase. En este caso la clase es DGETI

| M Artículo - mariadels 🗙 🔇 Resear                           | chGate 🛛 🗙 📔 🖸 Contenido del canal 🗙 🛛 🎲 Editar e | el Libro Geo G 🗙 🛛 🎲 Evaluación 2 circun 🛛 🗙 | GbCC: PointActivity × + | • - • ×              |
|-------------------------------------------------------------|---------------------------------------------------|----------------------------------------------|-------------------------|----------------------|
| $\leftarrow$ $\rightarrow$ C $\triangle$ https://activ      | dadpuntos.herokuapp.com                           |                                              |                         | \star 🗯 🚳 E          |
| 👖 Aplicaciones 🔹 Cómo trabajar con l                        | 🍹 reforma.com Pa 🤸 💽 Sobre el hábito de           | 🚫 Academia De Invest 🔇 Arduino Nano,         | Co 🔇 CONVOCATORIA «     | » 🔝 Lista de lectura |
| > powered by NetLogo & GbCC                                 | 2                                                 |                                              |                         |                      |
| Welcome Student                                             |                                                   |                                              |                         |                      |
| Please choose a room.                                       |                                                   |                                              |                         |                      |
| ✓<br>Welcome Techer<br>Please create a room. ( <u>tipp)</u> | ,                                                 |                                              |                         |                      |
| room-name                                                   |                                                   |                                              |                         |                      |
| DGETI                                                       |                                                   |                                              |                         |                      |

3. Y, al pulsar el botón **Create** seguido del botón **INICIAR** tenemos la pantalla siguiente. Enseguida, pulsar en el espacio **NOMBRE** un nombre y después el botón **PUBLICAR** para compartir el trabajo propio con la clase y comunicarse con el resto del grupo

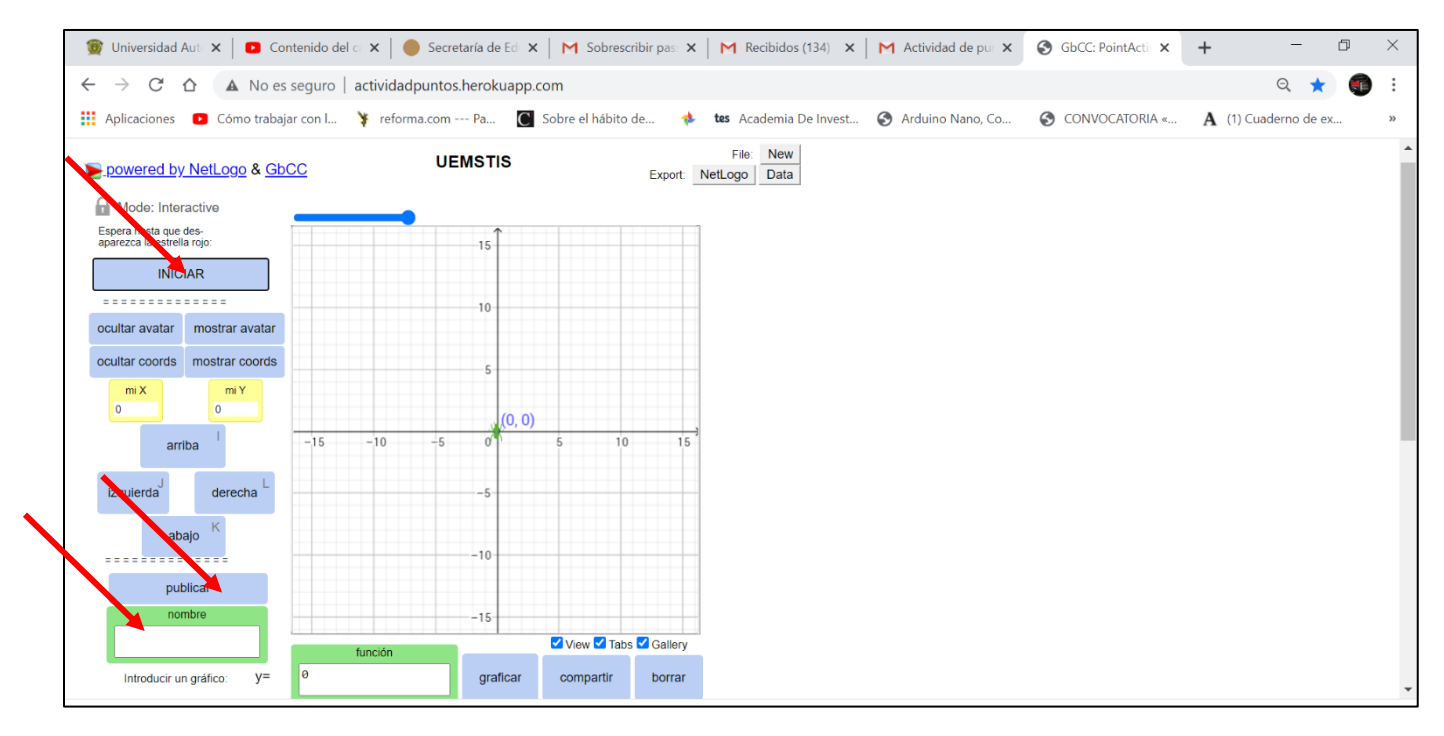

4. En la parte inferior de la pantalla, en el área de **Galería** van a ir apareciendo cuadros con el nombre de cada usuario conectado al grupo

|              | <b>₽</b><br>↓ | Netio: x   ♣ Educa x   ■ Introd: x   ♠ GbCC x   ➡ PDFa x   ♣ Tradu x   M Recib: x   ■ V   → C ↑ ① No es seguro   pointactivity.app.vanderbilt.edu   Aplicaciones ● Como trabajar con L ﴾ reforma.com Pa ⑤ Sobre el hábito de ♦ tes Academia De in Adding in a Function g(x)=   ● correlation-coefficient 0   ● best-fit-line? update-bestfit | Video x G wilen: x S Accio x G GbCC x + - 0 ×<br>transformation of the second second sec | * |
|--------------|---------------|----------------------------------------------------------------------------------------------------|----------------------------------------------------------------------------------------------------|---|
|              |               | Command Center 💌                                                                                                    |                                                                                                    |   |
| $\mathbf{N}$ |               | NetLogo Code 🛛 🔻                                                                                                    |                                                                                                    |   |
|              |               | Gallery 🦉                                                                                                    |                                                                                                    |   |
|              |               | Select All Size: Large V Listen                                                                                                    |                                                                                                    |   |
|              |               | Model Info 🔹                                                                                                    |                                                                                                    | l |
|              |               |                                                                                                    |                                                                                                    | Ŧ |
|              | 0             | epidemia_3.html ^ © epidemia_2.html ^ © epidemia_1 (1).html ^ ©                                                                                                    | epidemia_2.html                                                                                                    | < |
|              |               | 🖌 🔎 Escribe aquí para buscar 🛛 🔿 🛱 🧮 🔁 🦉                                                                                                    | 💶 🗴 ເγ 😣 🕺 🔹 👘 👘 👘 👘 👘 👘 🔽                                                                                                    |   |

5. Por otra parte, cuando los estudiantes se vayan uniendo al grupo ingresarán la misma dirección electrónica, <u>https://actividadpuntos.herokuapp.com/</u> pero ahora lo que ellos verán en pantalla será un área cuadrada con el nombre del aula que ya creó el profesor. Para unirse a la clase, solo es necesario pulsar encima del nombre de la clase como se indica en la figura

| 15:29                |                 | 🖸 Ŋ 🛡 4G 🖌 | <b>58</b> % |  |  |  |  |
|----------------------|-----------------|------------|-------------|--|--|--|--|
| ← ● G                | ←               |            |             |  |  |  |  |
| powered by NetLog    | o & <u>GbCC</u> |            |             |  |  |  |  |
| Welcome Stu          | ident           |            |             |  |  |  |  |
| Please choose a roor | n.              |            |             |  |  |  |  |
| DEMSTIS              |                 |            |             |  |  |  |  |
| Welcome Te           | acher<br>(time) |            |             |  |  |  |  |
| Flease create a room | r (ups)         |            |             |  |  |  |  |
| room-name            | Create          |            |             |  |  |  |  |
|                      |                 |            |             |  |  |  |  |

6. El ingreso se puede hacer indistintamente desde una computadora, Tablet o celular sin previamente haber instalado aplicación alguna. Solo es necesario escribir en el espacio de **NOMBRE** un identificador y enseguida pulsar el botón **PUBLICAR** 

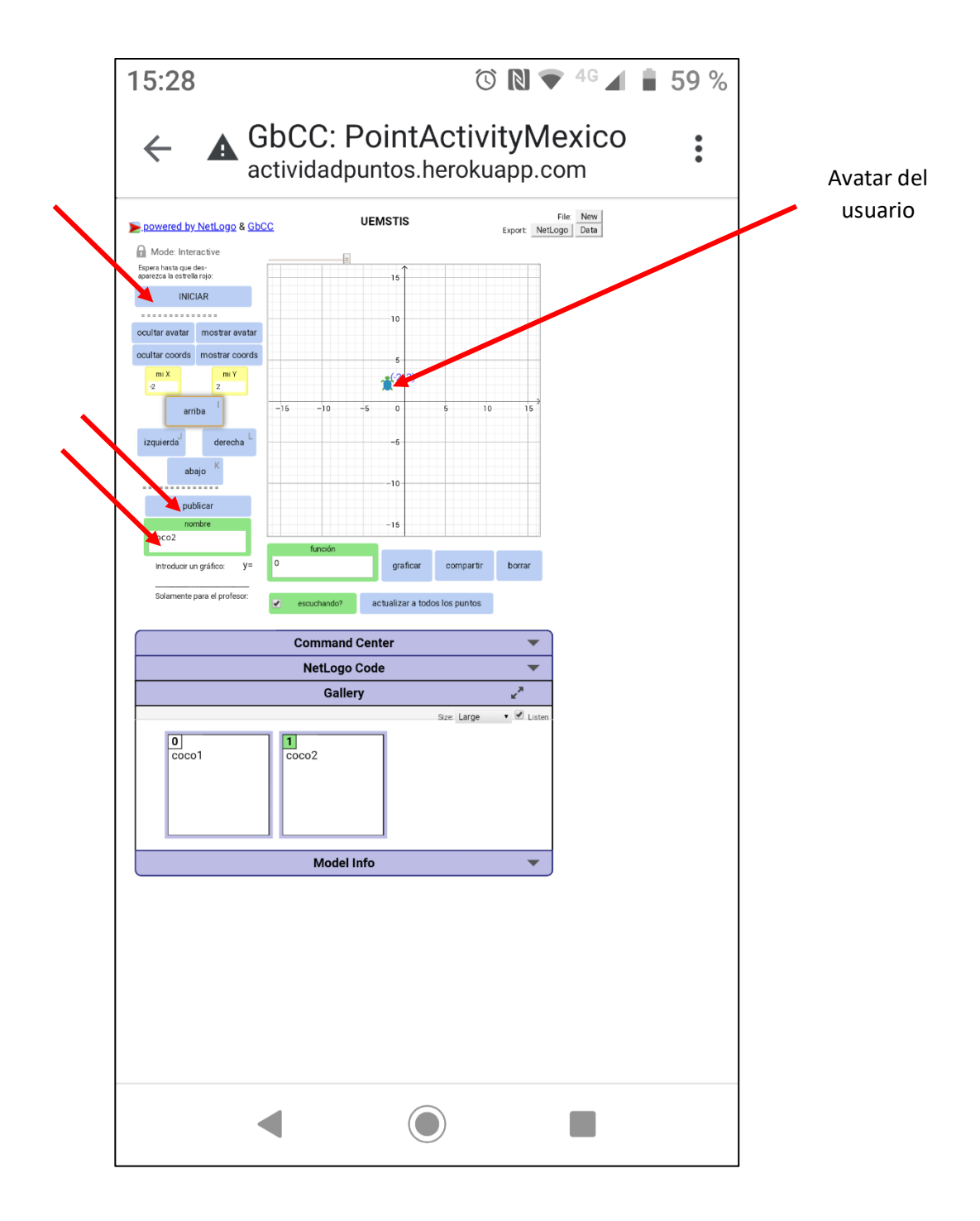

En cada dispositivo, cada usuario tendrá un avatar diferente, que será la imagen de un insecto y cualquiera de los estudiantes, **Galería**. Para poder visualizarlos, basta pulsar en las flechas de los costados de cada uno de los recuadros de los usuarios en la zona de **Galería**.

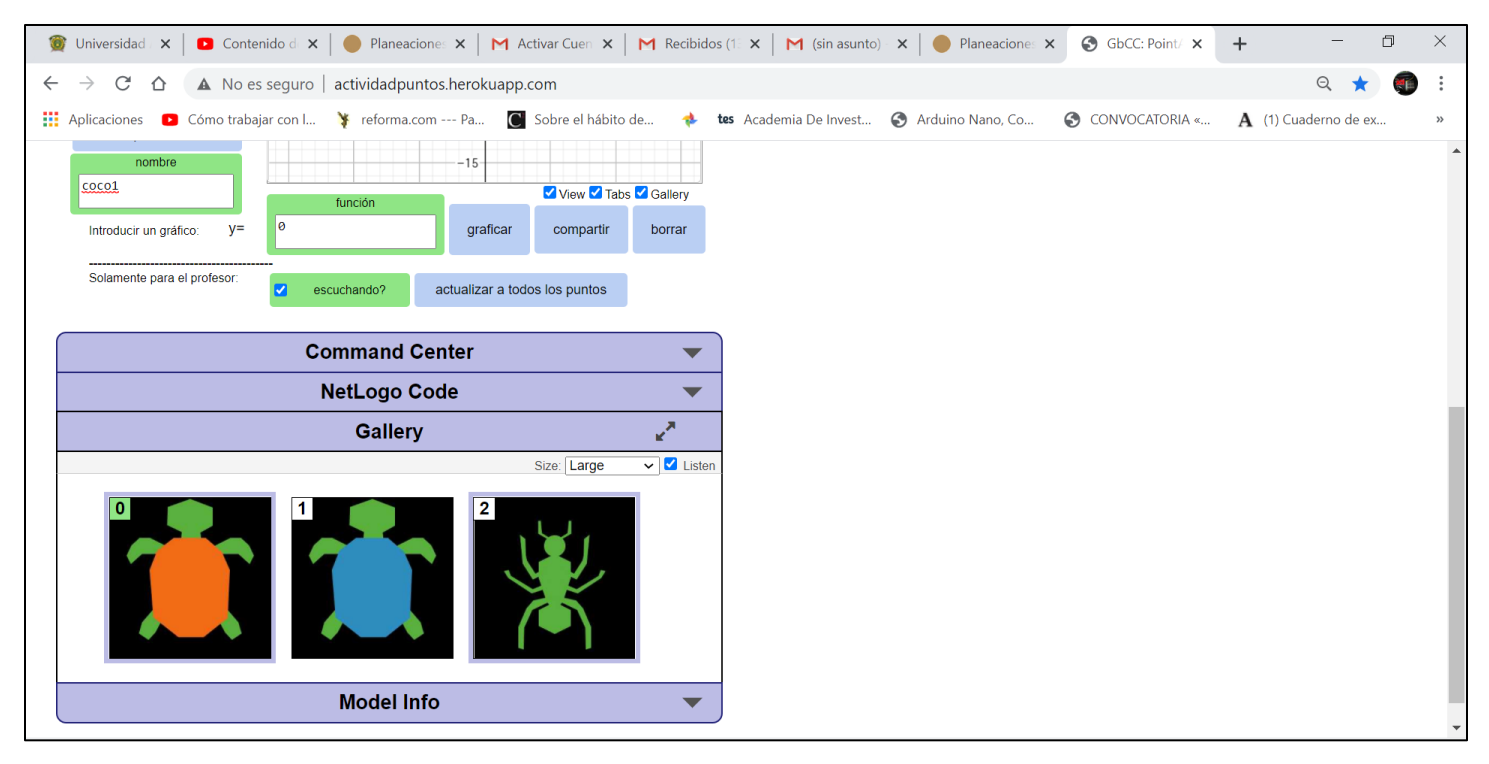

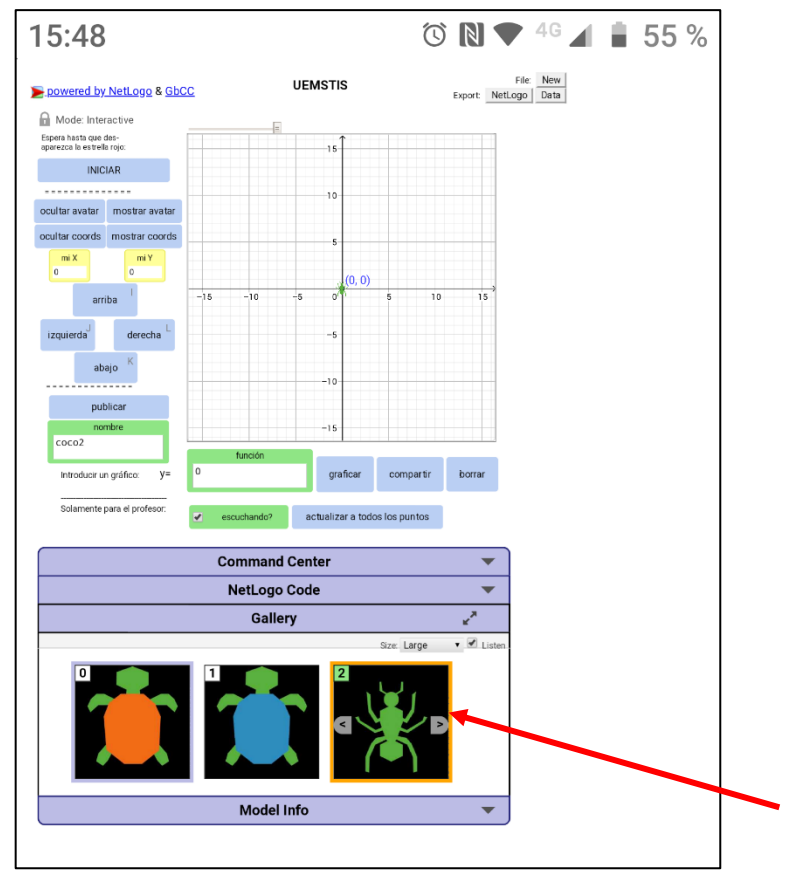

Entonces, si bien no es posible desplegar en pantalla los nombres de los participantes en la sesión, sí es posible identificarlos por su avatar.

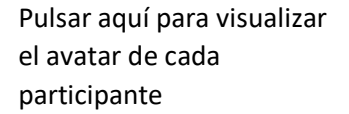

## ETAPA 2. IDENTIFICACIÓN DE LA ESTRUCTURA DEL PLANO CARTESIANO A PARTIR DE UNA ACTIVIDAD GENERATIVA

# 1. Ejemplo 1 de actividad generativa

El profesor y cada uno de los estudiantes pulsarán el botón **INICIAR** para que en el espacio oscuro aparezca la cuadrícula del plano cartesiano. A cada uno de ellos le aparecerá un punto en el origen y, con los botones indicados en pantalla, cada uno podrá mover su punto

| 10:35                      | ⑦ N ▼ <sup>4</sup> <sup>G</sup> ▲ 92 % |  |  |  |  |  |  |
|----------------------------|----------------------------------------|--|--|--|--|--|--|
| ← ▲ GbCC: P<br>actividadpu | ointActivityMexico                     |  |  |  |  |  |  |
| aparezca la estrella rojo: |                                        |  |  |  |  |  |  |
| INIC                       | IAR                                    |  |  |  |  |  |  |
|                            |                                        |  |  |  |  |  |  |
| ocultar avatar             | mostrar avatar                         |  |  |  |  |  |  |
| ocultar coords             | mostrar coords                         |  |  |  |  |  |  |
| mi X<br>0                  | mi Y<br>-1                             |  |  |  |  |  |  |
| arr                        | iba –15                                |  |  |  |  |  |  |
| izquierda                  | derecha                                |  |  |  |  |  |  |
| ab                         | ajo                                    |  |  |  |  |  |  |
| put                        | blicar                                 |  |  |  |  |  |  |

| 🎯 Universidad Aut 🗙 🛛                               | Detalles del vide    | 🗙   🛑 Planea      | aciones Dic 🗙       | :   M Rec   | cibidos (136) - 🗙 | 🛛 M (sin asunto) | - ma 🗙 📔 | Planeaciones Dir 🗙 | GbCC: PointActi 🗙 | +                 | - 0        | ×   |
|-----------------------------------------------------|----------------------|-------------------|---------------------|-------------|-------------------|------------------|----------|--------------------|-------------------|-------------------|------------|-----|
| $\leftrightarrow$ $\rightarrow$ C $\triangle$       | No es seguro   ac    | tividadpuntos.    | herokuapp.          | com         |                   |                  |          |                    |                   |                   | ର ★        | ) : |
| 👯 Aplicaciones 🛛 Cómo                               | o trabajar con I 🏻 🍹 | reforma.com -     | Pa C                | Sobre el há | ibito de 🛛 🚸      | tes Academia De  | Invest   | 🔇 Arduino Nano, Co | S CONVOCATORIA «  | <b>A</b> (1) Cuad | erno de ex | *   |
| Espera hasta que des-<br>aparezca la estrella rojo: |                      | 15                |                     |             |                   |                  |          |                    |                   |                   |            | *   |
| INICIAR                                             |                      |                   |                     |             |                   |                  |          |                    |                   |                   |            |     |
|                                                     |                      | 10                |                     |             |                   |                  |          |                    |                   |                   |            |     |
| ocultar avatar mostrar avatar                       |                      |                   |                     |             |                   |                  |          |                    |                   |                   |            |     |
| ocultar coords mostrar coords                       |                      | 5                 | ● <sup>(8, 5)</sup> |             |                   |                  |          |                    |                   |                   |            |     |
| mi X mi Y<br>8 5                                    |                      |                   |                     |             |                   |                  |          |                    |                   |                   |            |     |
|                                                     | -15 -10              | -5 0              | 5 10                | 15          |                   |                  |          |                    |                   |                   |            |     |
| amba                                                |                      | •                 |                     |             |                   |                  |          |                    |                   |                   |            |     |
| izquierda <sup>J</sup> derecha <sup>L</sup>         |                      | -5                |                     |             |                   |                  |          |                    |                   |                   |            |     |
| abaio. K                                            |                      |                   |                     |             |                   |                  |          |                    |                   |                   |            |     |
| ,-                                                  |                      | -10               |                     |             |                   |                  |          |                    |                   |                   |            |     |
| publicar                                            |                      |                   |                     |             |                   |                  |          |                    |                   |                   |            |     |
| nombre                                              |                      | -15               |                     |             |                   |                  |          |                    |                   |                   |            |     |
| COCOL                                               | función              |                   | View 🗹 Tab          | Gallery     |                   |                  |          |                    |                   |                   |            |     |
| Introducir un gráfico: y=                           | 0                    | graficar          | compartir           | borrar      |                   |                  |          |                    |                   |                   |            |     |
| Solamente para el profesor:                         |                      |                   |                     |             |                   |                  |          |                    |                   |                   |            |     |
|                                                     | escuchando?          | actualizar a todo | is los puntos       |             |                   |                  |          |                    |                   |                   |            |     |
|                                                     | Command              | Center            |                     | -           |                   |                  |          |                    |                   |                   |            |     |
| Netland Code                                        |                      |                   |                     | -           |                   |                  |          |                    |                   |                   |            |     |
|                                                     |                      |                   |                     |             |                   |                  |          |                    |                   |                   |            |     |
| Gallery 🖉                                           |                      |                   |                     |             |                   |                  |          |                    |                   |                   |            | -   |
|                                                     |                      |                   |                     |             |                   |                  |          |                    |                   |                   |            |     |

Pero, como todo el grupo está conectado a la misma clase, todos podrán ver todos los puntos en su pantalla, aunque solo puedan mover su propio punto. Los puntos se compartirán a partir del momento en que sean movidos del origen.

### Actividad.

Revisar el video localizado en https://youtu.be/hNy\_sGJuTHs

#### **Ejercicios sugeridos**

- 1. ¿Qué sucede si solicitamos que todos en la clase que localicen su punto de forma que el valor de su abscisa y su ordenada sean positivas?
- 2. ¿Y si ahora sus coordenadas sean negativas?
- 3. ¿Y si ahora sus coordenadas tienen signos contrarios?
- 4. ¿Y si ahora su abscisa es igual a 3?
- 5. ¿Y si ahora su ordenada es igual a -5?
- 6. ¿Y si ahora su ordenada es igual a su abscisa?
- 7. ¿Y si ahora su ordenada es igual a su abscisa, pero con signo contrario?
- 8. ¿Y si ahora su ordenada es igual al doble de su abscisa?
- 9. ¿Y si ahora su ordenada es igual a la mitad de su abscisa?
- 10. ¿Y si ahora es igual a su abscisa más 2?
- 11. ¿Y si ahora su ordenada es igual al cuadrado de su abscisa?